## Dit betekenen de Android-icoontjes in de statusbalk

Helemaal bovenin het scherm staat de statusbalk. Hierin staan allerlei icoontjes. De pictogrammen rechts op de statusbalk horen bij de instellingen van het apparaat. Ze heten officeel 'systeempictogrammen'.

De icoontjes links horen bij meldingen van apps. Bijvoorbeeld bij een nieuw WhatsApp-bericht of als er een update van het toestel klaarstaat. Die icoontjes blijven meestal staan totdat je er iets mee doet. Maar wat betekenen al die Androidicoontjes eigenlijk?

## Symbolen Android-telefoon

De icoontjes rechts in de statusbalk horen meestal bij instellingen. Deze pictogrammen komen veel voor:

- • Oplaadniveau batterij. Plaats een vinger op de bovenrand van het scherm en veeg omlaag. Dan wordt ook een percentage zichtbaar.
- Aan het opladen.
- Spaarstand. Is de batterij bijna leeg, dan gaat de spaarstand aan. Zo gaat de batterij langer mee. Functies op de achtergrond, zoals synchronisatie en locatiebepaling, worden dan beperkt.
- Signaalsterkte. Vier streepjes vol betekent een sterk signaal. Geen enkel streepje betekent geen bereik. Bellen of internetten is niet mogelijk.
- Verbonden met mobiel netwerk. Dat kan zijn 5G, 4G, 3G, LTE, H+ of H.
- Terbonden met wifi-netwerk.
- Bluetooth. De telefoon is via bluetooth verbonden met een ander apparaat. Bijvoorbeeld een koptelefoon of speaker.
- Vliegtuigstand. Deze instellingen stopt alle verbindingen: wifi, netwerk, bluetooth en nfc.
- Trilstand. Het geluid staat uit maar de telefoon trilt bij binnenkomende meldingen of gesprekken.
- Stil. Alle geluiden en trillingen zijn gedempt.
- Alarm. Dit symbool laat zien dat er binnenkort een wekker afgaat. Dat gaat via de app Klok.
- We Hotspot. Via een hotspot deel je de mobiele internetverbinding met andere apparaten. De telefoon zendt een wifi-signaal uit waarmee die apparaten, beveiligd, kunnen verbinden.

In het snelmenu kunt u de functies bedienen of bereiken. Zet uw vinger op de bovenkant van het scherm en veeg omlaag. Herhaal dit en de pictogrammen worden zichtbaar.

## App-symbolen, de betekenis

Links in de statusbalk staan vaak ook pictogrammen. Bijvoorbeeld als een app iets wil melden. Denk aan de Play Store, WhatsApp of Facebook. Zet uw vinger op de bovenkant van het scherm en veeg omlaag. In het meldingenmenu staat waarom het pictogram zichtbaar is. Tik op een melding om er iets mee te doen. Geen actie nodig? Zet uw vinger op de melding en veeg naar links om 'm te verwijderen.

Deze meldingssymbolen komen veel voor:

- Systeemupdate: er staat een update klaar voor het apparaat.
- Gemiste oproep: u hebt een telefoontje gemist.
- Inlogpoging: iemand probeerde in te loggen bij bijvoorbeeld Google. Dit kan ook verschijnen als u zelf inlogde.
- Zaklamp: het lampje aan de achterkant van het apparaat staat aan.
- Niet storen aan: bij Niet storen ontvangt het toestel even geen berichten, mails en telefoontjes.
- Schermafbeelding: er is een print screen gemaakt.

Bron: Seniorweb nieuwsbrief van 21 maart 2024